#### 待木医院

# ~予約システムのご案内~

- ✓ いつでも、どこでも簡単予約!!
- ✓ 当院からのお知らせが見られます!!
- ✓ 予約前日など、便利な通知メールが届きます!!

### パソコン・スマホで予約システムをご利用したい方

インターネットを利用した予約システムです!

https://yoyaku.atlink.jp/machiki/

#### ■ ご利用方法

- 1. パソコンやスマホからQRコードを読むか上記URLにアクセス!
- 2. ご利用登録を行って下さい(メールアドレス登録が必要です)
- 診察券番号/パスワードでログインし、ご希望日時でご予約!
  ※ご自分の診察券番号が不明な方は、
  【当院の診察券はお持ちですか?】という画面で「いいえ」を選択し、必要事項を入力してください。
  仮診察券番号を発行し予約を取っていただくことができます。
  (次回来院時に診察券番号をご案内いたします。)
- ※パソコン・スマホ端末において、当院からのメールを受信するには、 M01613@atlink.jp からのアドレス指定受信許可をお願いします。
- ※ 登録時、空メール送信後の返信が届かない等のエラーが起こる場合は、 gmailやyahooなどのフリーメールアドレスをお試しください。

## スマートフォン用アプリで予約システムをご利用したい方

アプリならでは、簡単ログイン、プッシュ通知など便利な機能が満載です!

#### ■ ご利用方法

- 1. 各ストアから「**アットリンク」**アプリをダウンロード!
- 2. 通院されているクリニック/医療機関を選択
- いますぐログイン設定すれば、次回からはログイン不要に!
  今すぐにご予約が取れます!
- ※ iPhone 端末の場合は、プッシュ通知を「許可」いただくことで お知らせの通知が届くようになります。

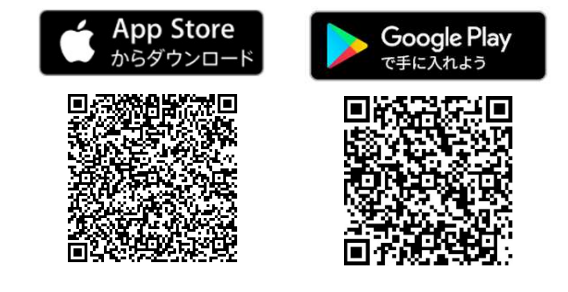

■ 注意事項

・Apple社および、Google社のガイドライン改訂に伴って、ご利用できない場合がありますので、ご了承ください。

・本サービスをご利用頂くには、インターネット接続が必要となります。
 定額プラン等に加入されていない場合、通信料が高額となりますのでご注意ください。
 ・アプリ内に、当社または第三者の広告が表示されます。

・アプリのロゴや機能等については、予告なく変更される場合がございます。

Copyright (C) Offshore, Inc. All rights reserved.

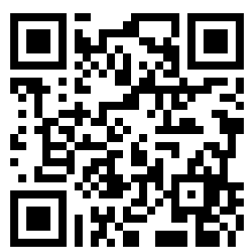

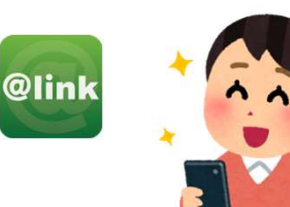

<sup>・</sup>アプリは、iPhone および、Android端末(スマートフォン)向けの無料サービスです。